# **OS HOME**

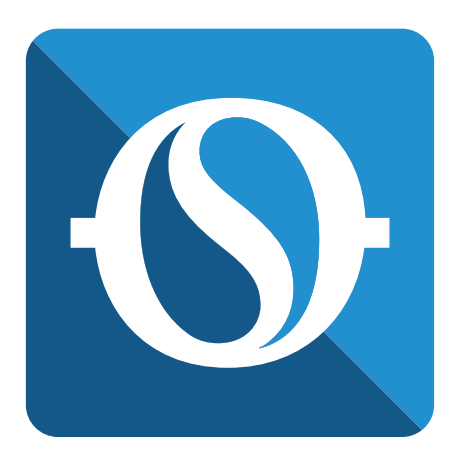

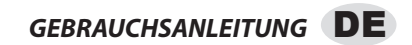

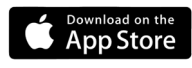

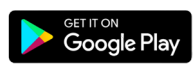

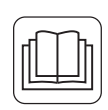

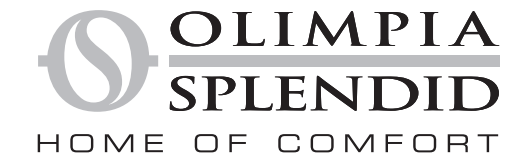

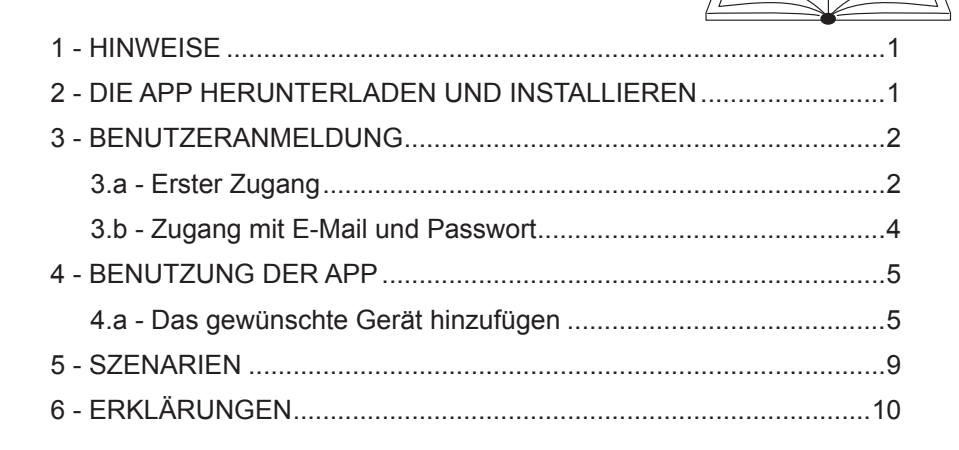

### 1 - HINWEISE

Nicht alle Versionen von iOS und Android sind mit der Anwendung kompatibel. Für jegliches auf diese Inkompatibilität zurückzuführendes Problem übernimmt OLIMPIA SPLENDID keinerlei Haftung. Die App unterliegt Aktualisierungen ohne Vorankündigung. Die Kompatibilität mit dem Betriebssystem des Geräts vor der Installation auf demselben überprüfen.

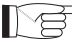

Sie werden gebeten, die App auf dem Stand der letzten Version zu halten

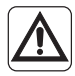

Für von der Internet-Verbindung, vom WLAN-Router oder von Smart-Geräten verursachten Problemen wird keine Haftung übernommen. Sich wegen Hilfe an den ursprünglichen Zulieferer wenden.

## 2 - DIE APP HERUNTERLADEN UND INSTALLIEREN

a. "App Store" beziehungsweise "Google Play" öffnen.

>>>>>

**DE - 1** 

OS HOME

b. Die Anwendung "OS Home" suchen oder den QR-Code scannen.

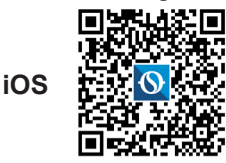

Android

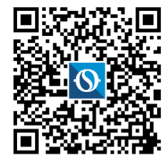

c. Die Anwendung herunterladen.

# 3 - BENUTZERANMELDUNG

Sich vergewissern, dass das Gerät mit einem WLAN-Router verbunden ist. Sich vorder Vornahme der Benutzeranmeldung und der Netzkonfigurierung vergewissern, dass der WLAN-Router mit dem Internet verbunden ist.

#### 3.a - Erster Zugang

- 1. Auf "*Ein neues Benutzerkonto erstellen*" klicken.
- Die eigene E-Mail-Adresse eingeben und anschließend auf "Verifizierungs-Code erhalten" klicken.

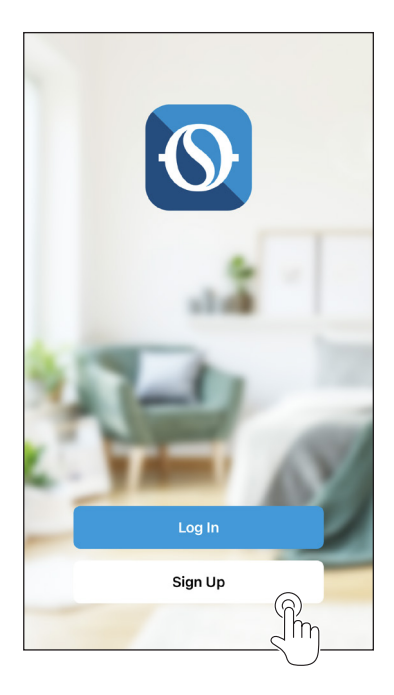

| Italy                         |                                   | Ŧ           |
|-------------------------------|-----------------------------------|-------------|
| Email Address                 |                                   |             |
| I Agree <u>P</u><br>Agreement | <u>rivacy Policy</u> and <u>L</u> | <u>Jser</u> |
|                               |                                   | କ୍          |
|                               |                                   | $\leq$      |

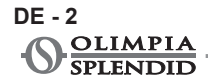

 Den an die zuvor eingegebene E-Mail-Adresse versandten Verifizierungs-Code eingeben; ist innerhalb von einigen Minuten kein Code eingetroffen, auf "Verifizierungs-Code erneut versenden" drücken und abwarten.

#### Sollte die E-Mail mit dem Code nicht eintreffen, im eigenen E-Mail-Postfach im Ordner "Spam" kontrollieren.

4. Das Passwort eingeben.

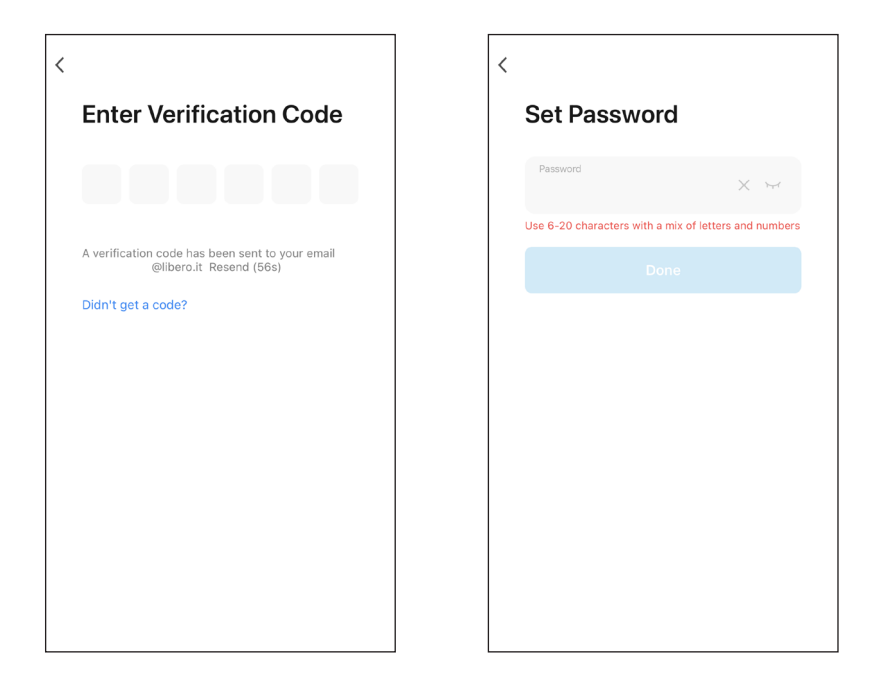

### 3.b - Zugang mit E-Mail und Passwort

- 1. Auf "*Einloggen*" klicken.
- 2. Seine E-Mail-Adresse und das Passwort eingeben und anschließend auf "*Zugang*" klicken.

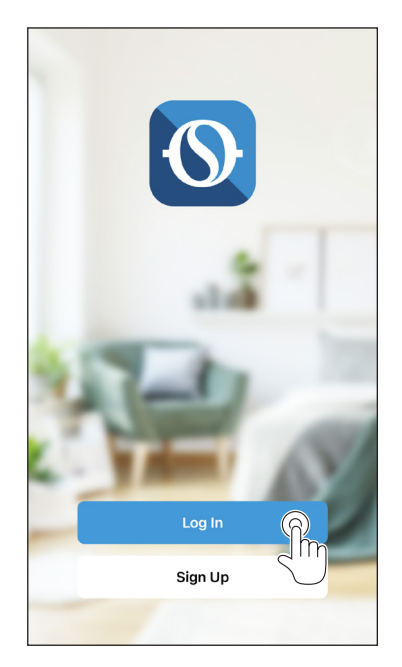

| Italy                                      | •        |
|--------------------------------------------|----------|
| Please enter the account                   |          |
| Password                                   |          |
| I AgreePrivacy Policy and Use<br>Agreement | <u>r</u> |
|                                            | P        |
| Forgot Password                            | 5        |

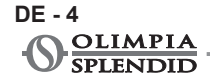

## 4 - BENUTZUNG DER APP

#### 4.a - Das gewünschte Gerät hinzufügen

1. Auf "*Gerät hinzufügen*" oder auf "+" oben rechts klicken.

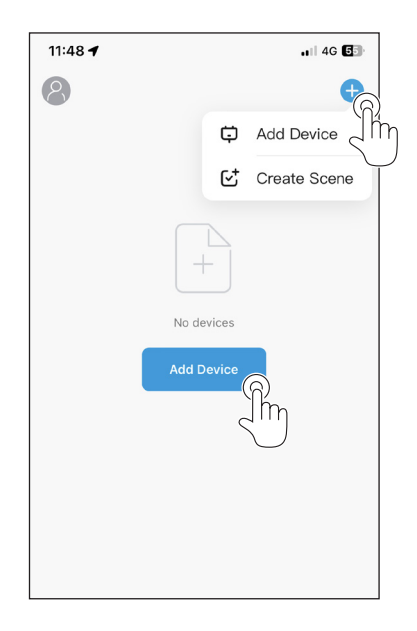

2. Das Gerät mit Hilfe der im Verzeichnis vorliegenden Kategorie auswählen.

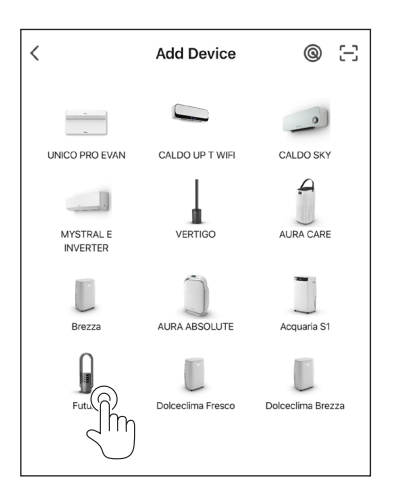

DE - 5 OS HOME

- Sich vergewissern, dass das Gerät mit dem WLAN-Netz verbunden ist, das man benutzen möchte.
  Sollte ein anderes WLAN-Netz das Konfigurationsverfahren stören, muss es von Ihrem Gerät entfernt werden.
- 4. Das Netzkabel des Geräts mit der Steckdose verbinden, anschließend die Funktion "WLAN" aktivieren, wie in der Gebrauchs- und Wartungsanleitung des Geräts beschrieben.
- 4a. Wenn die Anzeige der Funktion WLAN auf dem Gerät schnell blinkt, zeigt sie die Aktivierung des Modus "*EZ*" an, blinkt sie dagegen langsam, zeigt sie die Aktivierung des Modus "*AP*" an. Um den Modus wechseln zu können (*EZ -> AP / AP -> EZ*), einige Sekunden die Taste auf dem Gerätz drücken, der die Aktivierung der WLAN-Funktion erlaubt.
- 4b. Den Modus (*EZ* oder *AP*) je nachdem wie die WLAN-Anzeige Ihres Geräts blinkt, wählen.

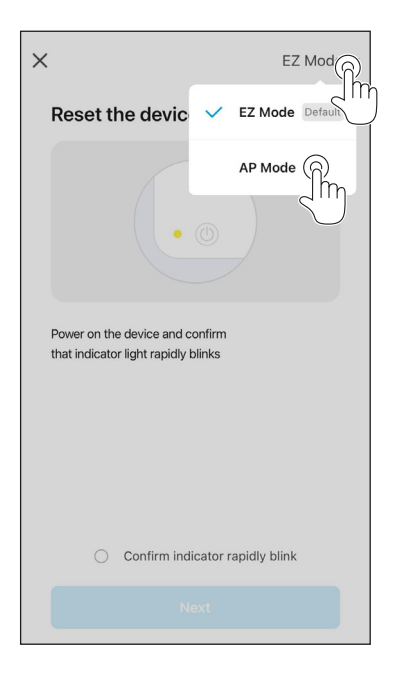

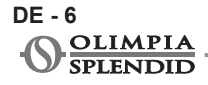

- 4c. "Bestätigen, dass die Anzeige schnell blinkt" für den Modus "EZ" wählen und auf "Next" drücken.
- 4d. "Bestätigen, dass die Anzeige langsam blinkt" für den Modus "AP" wählen und auf "Next" drücken.
- 5. Das Passwort des WLAN-Netzes, das man verwendet, eingeben, anschließend auf "*Next*" drücken, um das Gerät zu verbinden.
- Die Zuordnungsweisen für beide Modi (EZ und AP) sind in der App während des Konfiguratiionsvorgangs jedes Produkts beschrieben.

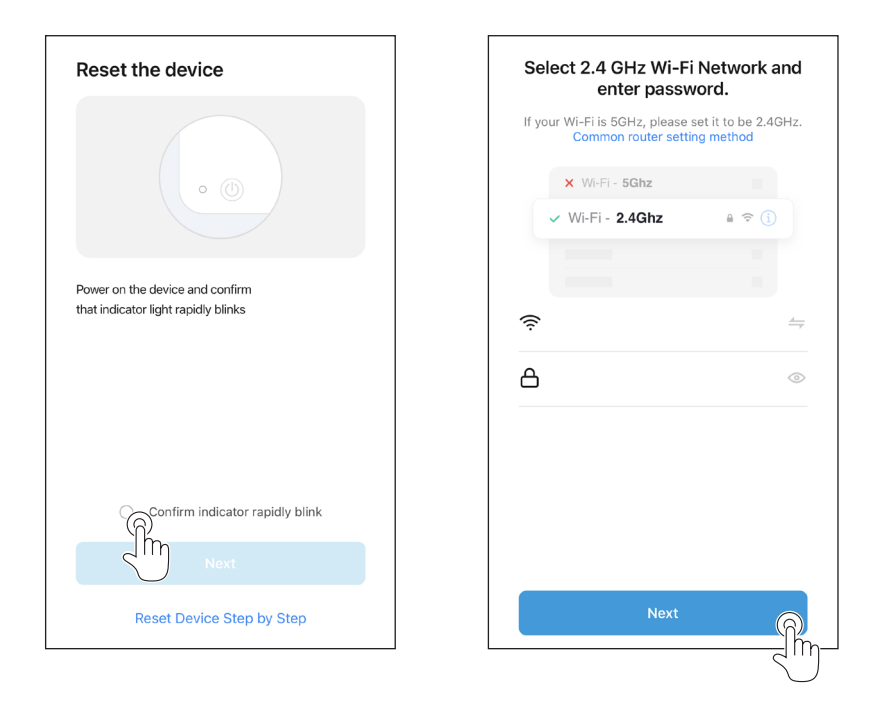

6. Den Aufbau der Verbindung mit dem Gerät abwarten.

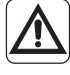

Scheitert der Verbindungsaufbau, kontrollieren, dass im Namen des WLAN-Netzes und im Passwort nur Zahlen und Buchstaben (keine Sonderzeichen) vorkommen; erneut versuchen, die Punkte 4, 4a und 5 durchführen.

7. Ist das Gerät verbunden, kann man es neu bezeichnen und man kann den Raum wählen, in dem es sich befindet.

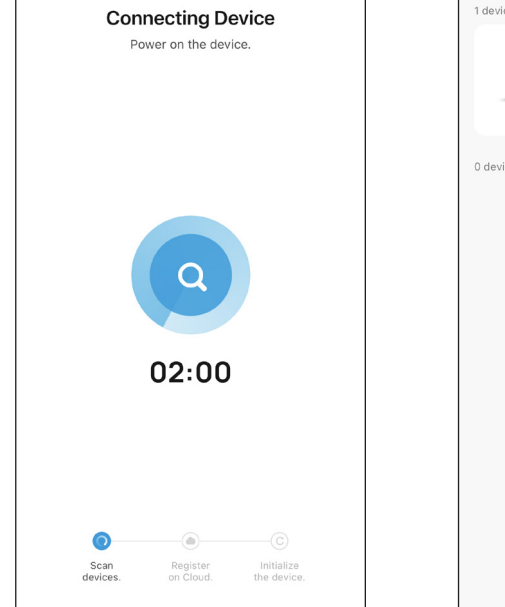

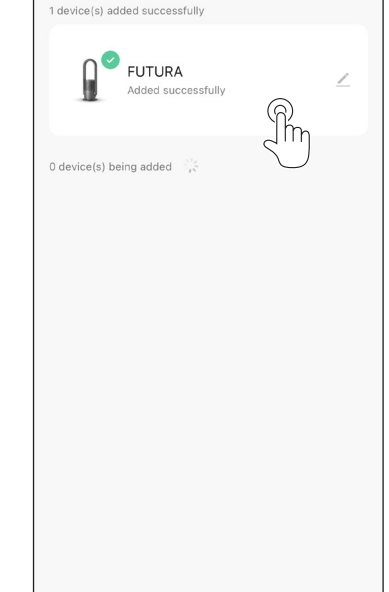

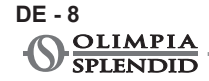

#### DE - 9 OS HOME

#### **5 - SZENARIEN**

Die Anwendung erlaubt die Erstellung von Szenarien zur Automatisierung und Programmierung der Steuerungen des Geräts; es besteht die Möglichkeit der Einstellung von automatisch wiederholbaren Szenarien oder abhängig von einem Ereignis (Uhrzeit, Statuswechsel einer Vorrichtung, Wetterbedingungen).

- a. Auf die Seite von "Szenarien" zugreifen.
- **b.** "*Automatisierung*" wählen, wenn man eine oder mehrere Steuerungen einstellen möchte, die automatisch ausgeführt werden, sobald die gewünschten Einstellungen vorgenommen werden.

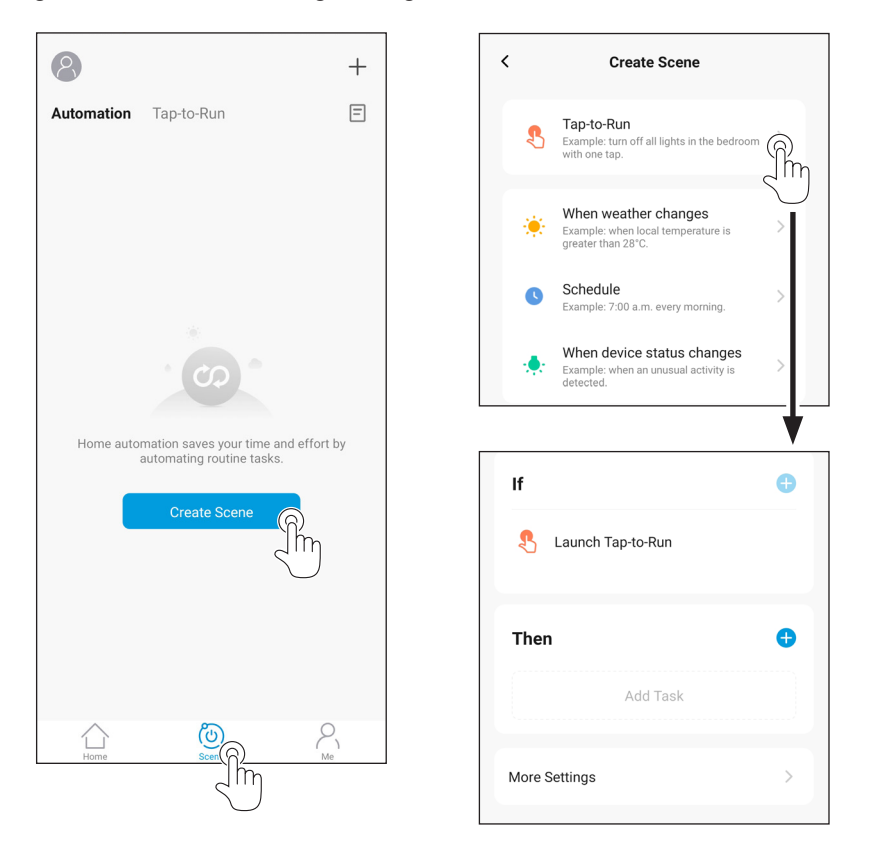

>>>>>

c. "*Ausführung*" wählen, wenn man eine oder mehrere Steuerungen einstellen möchte, die bei Wahl der gewünschten Tätigkeit ausgeführt werden.

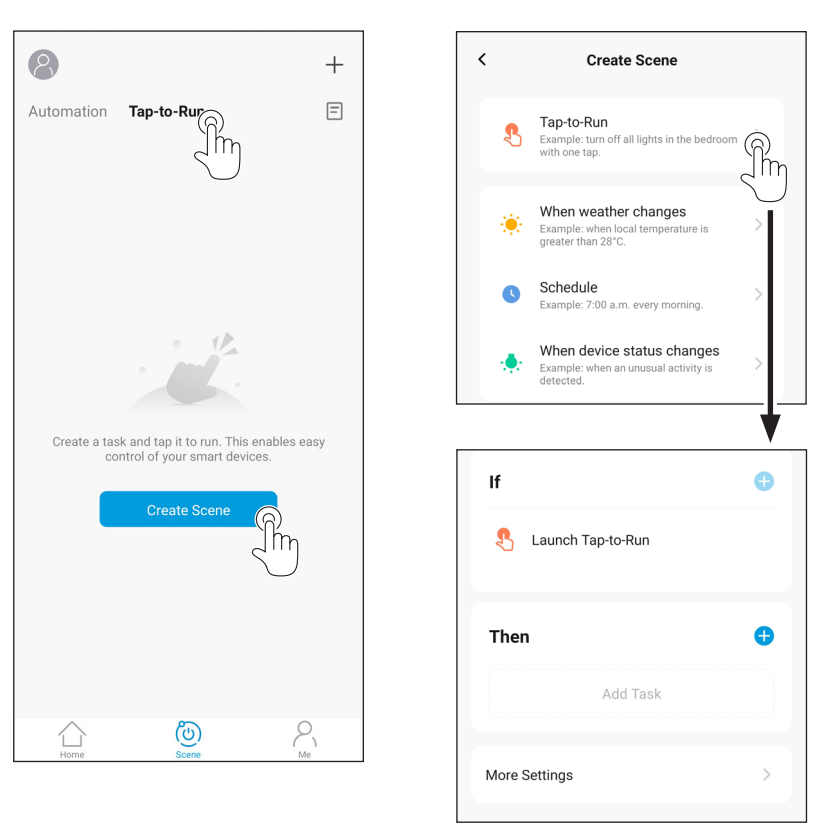

# 6 - ERKLÄRUNGEN

Die RED-Konformitätserklärung ist im Download-Bereich der folgenden Webseite erhältlich:

www.olimpiasplendid.de

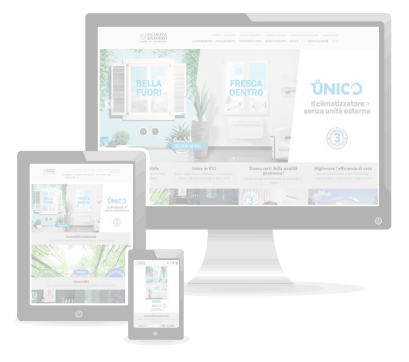

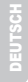

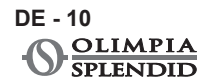

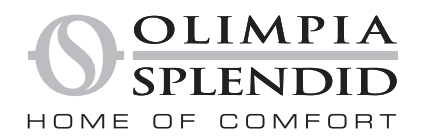

OLIMPIA SPLENDID spa via Industriale 1/3 25060 Cellatica (BS) www.olimpiasplendid.it info@olimpiasplendid.it

I dati tecnici e le caratteristiche estetiche dei prodotti possono subire cambiamenti. Olimpia Splendid si riserva di modificarli in ogni momento senza preavviso.